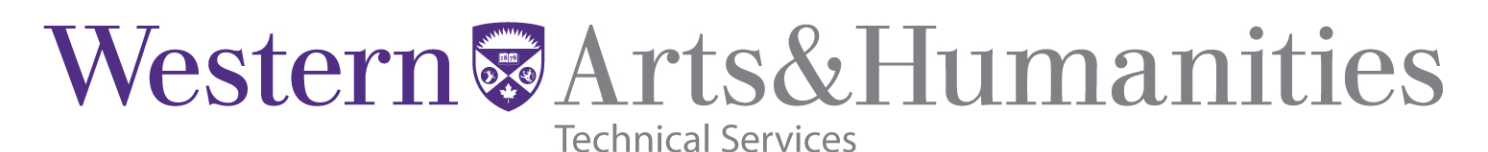

## **Quick Start Guide**

- 1. Point the remote at the projector and press the power button. ----
- 2a. Press the power button on the receiver and select the input device.

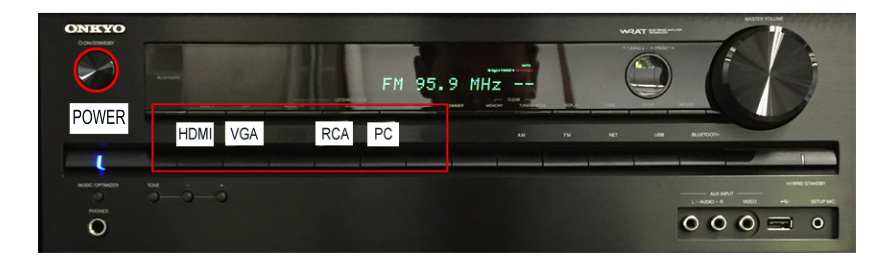

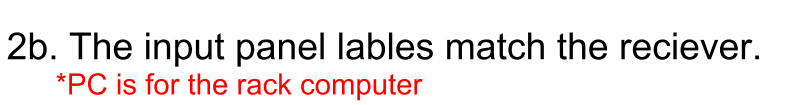

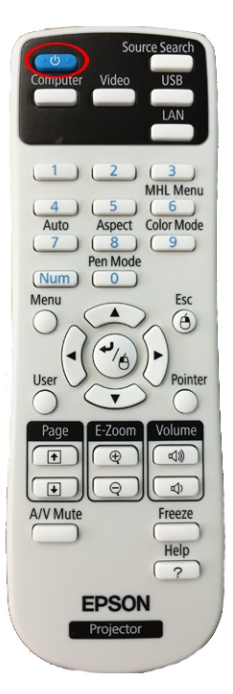

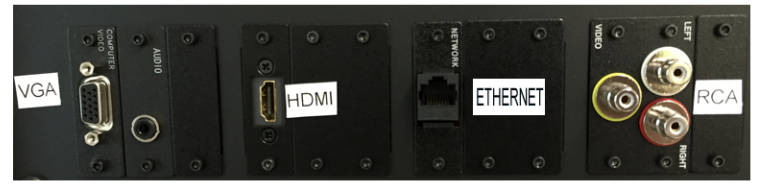

3. To use the rack PC press the power button and wait for it to turn on.

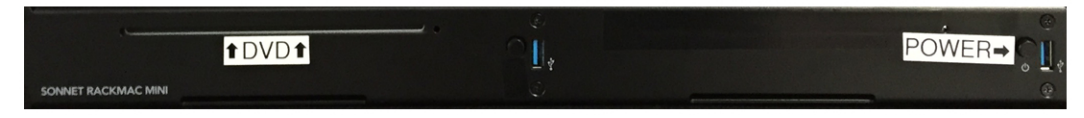

## Troubleshooting

Q. "I see a blue screen with nothing on it"

A. Make sure **receiver** has been powered on and you have selected the **input** you want. - *Do you still see a blue screen?* 

If so press the "Source Search" button on the Projector Remote, it should auto select HDMI 1.

- Q. "I don't hear any sound"
- A. Make sure the volume is up on the **receiver**.
- If you are using your Laptop make sure you connected the audio connector attached to the VGA cable.
- Q. "It still doesn't work!"
- A. Power everything off and try steps 1-3 again.

If this does not resolve your problem or there is an issue with the equipment please contact **Technical Services - artstech@uwo.ca** 

## Spencer Summerfield ext:89074